## Инструкция по пользованию электронной библиотекой МАМИ

Зайти на сайт МАМИ <u>www.mami.ru</u>.

В меню выбрать раздел «Структура и персоналии» и зайти в раздел «Библиотека».

В меню зайти в раздел «Каталог» и выбрать «Полнотекстовые БД»

В открывшемся списке выбрать «Электронная библиотека Университета машиностроения», в «Поиске» заполнить нужные поля и поставить галочку в окошке «Полнотекст.»

В правой части от «Поиска» появятся данные о нужном издании, в графе «Электронные ресурсы» нажать «Открыть» или «Скачать».